**YTBEP X DATO** NA META Директор ОПЕЕНМЦ АО «Нестеавтоматика» М.С. Немиров «<u>22</u>» октадря 2020 г.

## ИНСТРУКЦИЯ

## Государственная система обеспечения единства измерений

# Комплексы программно-технические NaftaSystem

Методика поверки

НА.ГНМЦ. 0515-20 МП

Казань 2020 РАЗРАБОТАНА

Обособленным подразделением Головной научный метрологический центр АО «Нефтеавтоматика» в г. Казань (ОП ГНМЦ АО «Нефтеавтоматика») Аттестат аккредитации RA.RU.311366 Алексеев С.В., Житейцев Е.Р.

ИСПОЛНИТЕЛИ:

Настоящая инструкция распространяется на комплексы программнотехнические NaftaSystem (далее по тексту – ПТК) и устанавливает методику их первичной и периодической поверки.

Интервал между поверками – 1 год.

## 1 Операции поверки

1.1 При проведении поверки выполняют следующие операции, указанные в таблице 1:

Таблица 1 – Операции поверки

|                                                                             | Номер                         | Проведение операции при |                          |  |  |
|-----------------------------------------------------------------------------|-------------------------------|-------------------------|--------------------------|--|--|
| Наименование операции                                                       | пункта<br>методики<br>поверки | первичной<br>поверке    | периодической<br>поверке |  |  |
| 1. Внешний осмотр                                                           | 6.1                           | Да                      | Да                       |  |  |
| 2. Опробование                                                              | 6.2                           | Да                      | Да                       |  |  |
| <ol> <li>Подтверждение соответствия<br/>программного обеспечения</li> </ol> | 6.3                           | Да                      | Да                       |  |  |
| <ol> <li>Определение метрологических<br/>характеристик</li> </ol>           | 6.4                           | Да                      | Да                       |  |  |

1.2 При получении отрицательных результатов при выполнении любой из операций поверка прекращается и ПТК бракуется.

## 2 Средства поверки

2.1 Эталон единицы силы постоянного тока 2 разряда в диапазоне значений 0...20 мА, соответствует уровню 2 разряда по Государственной поверочной схеме, утвержденной приказом Федерального агентства по техническому регулированию и метрологии от 01.10.2018 № 2091 (далее – рабочий эталон 1);

2.2 Рабочий эталон частоты в диапазоне значений 1...4х10<sup>10</sup> Гц, соответствует уровню по Государственной поверочной схеме, утвержденной приказом Федерального агентства по техническому регулированию и метрологии от 31.07.2018 № 1621 (далее – рабочий эталон 2);

2.3 Термометр ртутный, диапазон измерений от 0 °C до 50 °C, цена деления 0,1 °C по ГОСТ 28498-90;

2.4 Барометр-анероид БАММ-1, диапазон измерений от 80 до 106,7 кПа, цена деления шкалы 100 Па по ТУ25-11.15135;

2.5 Психрометр ВИТ-1, диапазон измерений относительной влажности от 30% до 80 %, цена деления термометров 0,5 °C по ТУ25-11.1645.

2.4 Для конфигурирования измерительных каналов (далее – ИК) применяется персональный компьютер с программным обеспечением (далее - ПО) NaftaVision.

2.5 Допускается применение аналогичных средств поверки, обеспечивающих определение метрологических характеристик ИК ПТК с требуемой точностью.

## 3 Требования безопасности

Испытания комплексов должны проводиться во взрывобезопасной среде. При проведении испытаний соблюдают требования, определяемые:

- в области охраны труда и промышленной безопасности: Трудовой Кодекс РФ. «Правила безопасности в нефтяной и газовой промышленности», утверждены приказом Ростехнадзора от 12.03.2013г. № 101 (с изм. на 12.01.2015г.) (редакция. действующая с 01.01.2017г.);

- в области пожарной безопасности: «Правила противопожарного режима в Федерации». утвержденные Российской постановлением Правительства Российской Федерации от 16 сентября 2020 года № 1479;

в области соблюдения безопасной эксплуатации электроустановок:

«Правила ПО охране труда при эксплуатации электроустановок». утверждены Приказом Минтруда России от 24.07.2013 г. № 328н. «Правила технической эксплуатации электроустановок потребителей» (с изм. от 13.02.2016г. и 15.11.2018г.)

К проведению испытаний допускаются лица, имеющие высшее образование. области метрологического обеспечения работы В измерений опыт электротехнических и магнитных величин не менее двух лет, прошедшие курсы повышения квалификации по теме «Испытания средств измерений».

#### 4 Условия поверки

4.1 При проведении поверки соблюдают следующие условия:

- температура окружающего воздуха, °С

- относительная влажность воздуха, %,

- атмосферное давление, кПа

#### 5 Подготовка к поверке

5.1 Перед началом поверки следует изучить:

- руководство по эксплуатации ПТК;

- руководства по эксплуатации средств поверки и других технических средств, используемых при поверке;

- настоящую методику поверки.

5.2 Перед проведением поверки, средства поверки и вспомогательное оборудование должны быть подготовлены к работе в соответствии с указаниями эксплуатационной документации.

## 6 Проведение поверки

6.1 Внешний осмотр.

При внешнем осмотре должны быть установлены:

- целостность корпусов, отсутствие вмятин, трещин, различных механических повреждений средств измерений (измерительных компонентов), входящих в состав ПТК;

- соответствие надписей, обозначений и шильд-наклеек требованиям, предусмотренным эксплуатационной документацией.

### 6.2 Опробование

6.2.1 При опробовании проверяют работоспособность ПТК в соответствии с руководством по эксплуатации без определения метрологических характеристик при задании входных сигналов. Изменяя сигналы имитаторов, убеждаются во вводе и обработке их ПТК, контролируя значения параметров на мониторе персонального компьютера в окне соответствующего измерительного канала.

6.3 Подтверждение соответствия программного обеспечения

от +15 до +25: от 96 до 104.

от 50 до 80;

6.3.1 Идентификация ПО АРМ оператора ПТК осуществляется путем проверки в приложении «Статистика» ПО NaftaVision. В отображаемом окне строка «Версия» содержит номер версии ПО.

6.3.2 Если номер версии полученный в ходе выполнения п.6.3.1 не ниже указанного в описании типа ПТК, то делают вывод о подтверждении соответствия ПО АРМ оператора ПТК программному обеспечению, зафиксированному во время проведения испытаний в целях утверждения типа, в противном случае результаты поверки признают отрицательными.

6.4 Определение метрологических характеристик ПТК.

6.4.1 Проверка пределов допускаемой приведенной погрешности входных измерительных каналов силы постоянного тока ПТК. Проверка проводится с помощью персонального компьютера (далее – ПК) с установленным ПО NaftaVison, которое отображает текущие коды АЦП и значения силы постоянного тока на входных измерительных каналах ПТК.

6.4.1.1 Подключить ко входу измерительного канала ПТК рабочий эталон 1 в режиме воспроизведения силы постоянного тока (рисунок 1).

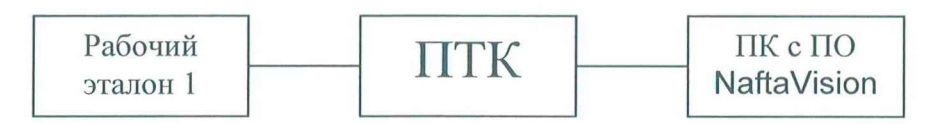

Рисунок 1 - Структурная схема подключения ПТК для проверки пределов допускаемой приведенной погрешности измерения силы постоянного тока

При подключении необходимо руководствоваться эксплуатационной документацией на эталон 1 и ПТК. Испытание проводить следующим образом:

6.4.1.2 Подключить ПТК к компьютеру, с установленным ПО NaftaVision, согласно эксплуатационной документации.

6.4.1.3 Запустить на персональном компьютере ПО NaftaVision.

6.4.1.4 Для проведения поверки входных измерительных каналов необходимо выбрать вкладку «Диагностика» соответствующего шкафа устройства связи с объектом (далее - УСО). Для этого необходимо нажать левой кнопкой или на символ 🗘 J Диагностика мыши на вкладки в правой части вкладки. В открывшемся окне диагностики или из выпадающего списка необходимо выбрать требуемый шкаф УСО.

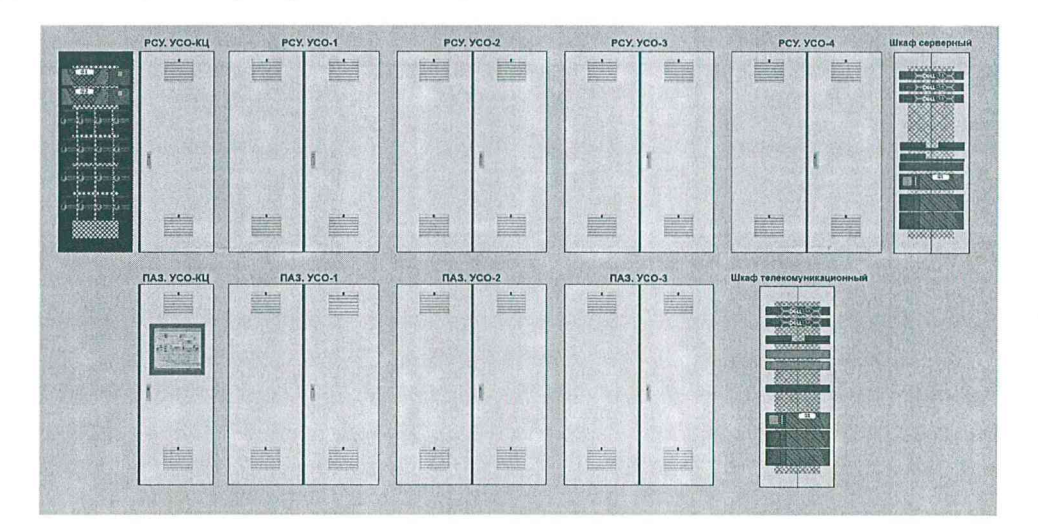

Рисунок 2 - Вкладка «Диагностика»

| Диагностика |  |
|-------------|--|
| ПАЗ. КЦ     |  |
| ПАЗ. УСО1   |  |
| ПАЗ. УСО2   |  |
| РСУ. КЦ     |  |
| PCY. YCO1   |  |
| PCY. YCO2   |  |
| PCY, YCO3   |  |

Рисунок 3 - Вкладка «Диагностика». Выпадающий список.

Далее выбрать модуль, содержащий ИК соответствующего шкафа УСО.

| AL-01<br>MK 550 024                                                     | A1.02<br>HK-550-024<br>P2E15247245761                                         | А1.03<br>Сп - 2<br>МК-5-45-010                                                                                                    | AL.04<br>MK-514 008<br>BAO 0., 20HA                                       | A1.05<br>MK-57/6-008<br>BMI0/20MA                                                                                                    | A1.05<br>HK-576-008<br>SALE-2044                                                                                                    | A1.07<br>MK-576-009<br>BAIO, XXA                                                                             | A1.08<br>MK-5/6-008<br>SAT0./284A                                                                                                 | A1.09<br>MR-576-008<br>BAT 020HA                                                                                                    | A1.10<br>MK-521-032<br>3201-24VDC                                                                                                    | AL.11<br>MX-541-002<br>R5-485                                                                      | A1.12<br>MK-541 002<br>R5-485                                 | AL.13<br>MR 541-002<br>RS-495                                                  |
|-------------------------------------------------------------------------|-------------------------------------------------------------------------------|----------------------------------------------------------------------------------------------------|---------------------------------------------------------------------------|----------------------------------------------------------------------------------------------------|----------------------------------------------------------------------------------------------------|----------------------------------------------------------------------------------------------------|----------------------------------------------------------------------------------------------------|----------------------------------------------------------------------------------------------------|----------------------------------------------------------------------------------------------------|----------------------------------------------------------------------------------------------------|---------------------------------------------------------------|--------------------------------------------------------------------------------|
| Durs<br>Dree<br>DasA<br>BanB                                            | ResA<br>BasB                                                                  | Rowerschieden<br>Rowerschieden<br>Frieder<br>Auflieren<br>Byschieden<br>Byschieden<br>Byschieden                                                           | BusA BusB                                                                 | 0         H1           0         H2           0         H2           0         H3           0         H4           0         H4           0         H4           0         H4           0         H4           0         H4           0         H4           0         H4           0         H6           Bus8         0 | BasA         BasA         BasA <td< th=""><th>BanS a re</th><th>8000 42<br/>177 0 0 19<br/>0 19<br/>0 19<br/>0 19<br/>0 19<br/>19<br/>19<br/>19<br/>19<br/>19<br/>19<br/>19<br/>19<br/>19</th><th>Blass         B 14           Blass         B 16           Brass         B 18</th><th>1         2           Carre         2           Erre         3           Sere         4           BassA         7           BassA         2</th><th>Rain PORTE<br/>PORTE<br/>Bask</th><th>RORTS<br/>PORTS<br/>Bund<br/>Bund</th><th>Run PORTI</th></td<>                                                                                                    | BanS a re                                                                                                    | 8000 42<br>177 0 0 19<br>0 19<br>0 19<br>0 19<br>0 19<br>19<br>19<br>19<br>19<br>19<br>19<br>19<br>19<br>19                       | Blass         B 14           Blass         B 16           Brass         B 18                                                                                                    | 1         2           Carre         2           Erre         3           Sere         4           BassA         7           BassA         2 | Rain PORTE<br>PORTE<br>Bask                                                                        | RORTS<br>PORTS<br>Bund<br>Bund                                | Run PORTI                                                                      |
|                                                                         |                                                                               | B HOPLEE                                                                                                    | В порне                                                                   | В корие                                                                                                    | В нарые                                                                                                    | 8 unpase                                                                                                    | В корне                                                                                                    | В ворые                                                                                                    | Виорике                                                                                                    | В норые                                                                                            |                                                               | В норгая                                                                       |
| CANT CAN                                                                |                                                                               |                                                                                                    |                                                                           |                                                                                                    |                                                                                                    |                                                                                                    |                                                                                                    |                                                                                                    |                                                                                                    |                                                                                                    |                                                               |                                                                                |
|                                                                         |                                                                               |                                                                                                    |                                                                           |                                                                                                    |                                                                                                    |                                                                                                    |                                                                                                    |                                                                                                    |                                                                                                    |                                                                                                    |                                                               |                                                                                |
| A2.01<br>MK-550-024<br>SELETA/SHIEC                                     | A2.02<br>HK-550-024<br>PSEISSAZ24/LCS<br>Run                                  | A2.03<br>Cn - 3<br>HK-515-010<br>POWERLINK ON<br>Rom LE                                                                                                    | A2.04<br>MK-514-008<br>BAO 020HA                                          | A2.05<br>MK 576-000<br>BALOW21774<br>Run 6 H1<br>Fun 6 H2                                                                                                    | A2.06<br>MK-576-008<br>BALG: 2014<br>Page 0 14<br>Page 0 14                                                                                                    | A2.07<br>HK-576-009<br>BAIO-224A<br>Page 0 11<br>Page 0 12                                                   | A2:08<br>MX 576 UDI<br>CLION 2000<br>Run 0 H1<br>Run 0 H2                                                                         | A2.03<br>MIC-576-008<br>34 OWEGEA4<br>Faut 8 12                                                                                                    | A2.10<br>MK 521-032<br>320124000                                                                                                    | A2.11<br>MK-5.41-002<br>R5-435                                                                     | A3.12<br>MK-541-002<br>R5-85                                  | A2.13<br>NK 541-002<br>RS-405                                                  |
| A2.01<br>MK 550 024<br>S1 57072400<br>m<br>77<br>HSA<br>asB<br>B separe | A2.02<br>Mik 550 (024<br>ISSES A2271C)<br>Run<br>Form<br>Banh<br>Banh<br>Banh | A2.03<br>Cn = 3<br>MK-545-010<br>POWERLING CN<br>DOWERLING CN<br>DWERT ENO B<br>MET ENO B<br>MET ENO B<br>MET ENO B<br>MET ENO B<br>MET ENO B<br>MET ENO B | A2.04<br>PH: 514 R08<br>EAO L20vA<br>Pow<br>Frr<br>BusA<br>Busa<br>Buspan | A2.05<br>HK-576-00H<br>BIADMCC2H<br>BIADMCC2H<br>BIA<br>BIA<br>BIA<br>BIA<br>BIA<br>BIA<br>BIA<br>BIA<br>BIA<br>BIA                                                                                                    | ASSOCIATION CONTRACTOR CONTRACTOR | A2.07<br>HK-575-008<br>EA10/RC/TA<br>MA<br>DIA<br>DIA<br>DIA<br>DIA<br>DIA<br>DIA<br>DIA<br>DIA<br>DIA<br>DI | A2.00<br>PHX-576-0001<br>CA100820004<br>CA100820004<br>0 10<br>0 10<br>0 10<br>10<br>10<br>10<br>10<br>10<br>10<br>10<br>10<br>10 | A2.09<br>HK-576-008<br>CALOROCAL<br>CALOROCAL<br>CAL | A2:10<br>MK-521-032<br>32012405<br>52012405<br>52012405                                                                                     | A211<br>Mit 541 - 002<br>254 55<br>007<br>PORT -<br>PORT -<br>PORT -<br>PORT -<br>PORT -<br>PORT - | A2212<br>HX 541 002<br>R5435<br>R5435<br>R54<br>PORT2<br>Dest | A2.13<br>MK 541-002<br>RS405<br>MK 541-002<br>RS405<br>POKT3<br>POKT3<br>POKT3 |

Рисунок 4 - Окно выбранного шкафа УСО

На вкладке, представленной на рисунке 5 можем считывать показания ИК.

| Вхо               | одной аналог               | овый мо                    | дул                                      | ь                                                                                                    |                                                                                                    |                                                                             |  |  |  |  |
|-------------------|----------------------------|----------------------------|------------------------------------------|----------------------------------------------------------------------------------------------------|----------------------------------------------------------------------------------------------------|-----------------------------------------------------------------------------|--|--|--|--|
| По<br>Па          | зиция: А2.0<br>раметр: УСС | 18<br>)2. МК-57<br>Сообщен | 6-0                                      | Участо<br>108 (АІО8)                                                                                    | к: РСУ. Диагностика                                                                                     | ×                                                                           |  |  |  |  |
| Состояние Тестиро |                            | рование                    | Несовместимый модуль                     | BusA Her соединения по CAN                                                                              |                                                                                                    |                                                                             |  |  |  |  |
|                   | В норме                    | рме Вкл                    |                                          | ЮЧИТЬ                                                                                                   | Модуль не установлен                                                                                    | Визв нет соединения по САN                                                  |  |  |  |  |
| N<br>1            | Код АЦП<br>О               | мА<br>0,000                | Err                                      | [6ДВ-1,2,                                                                                               | HB-1] VT-13001 Блок насосной ста                                                                        | Описание каналов<br>інции Н-1-1. Вибрация подшипников касоса Значение входа |  |  |  |  |
| 2                 | 1                          | 0,000                      |                                          | [БДВ-1,2, НВ-1] VT-13002 Блок насоской станции Н-1-1. Вибрация подшипников электродвигателя насоса Зна- |                                                                                                    |                                                                             |  |  |  |  |
| 3                 | 4                          | 0,001                      |                                          | Резерв                                                                                                  |                                                                                                    |                                                                             |  |  |  |  |
| 4                 | 0                          | 0,000                      |                                          | Резеря                                                                                                  |                                                                                                    |                                                                             |  |  |  |  |
| 5                 | 9174                       | 3,499                      | C. C. C. C. C. C. C. C. C. C. C. C. C. C | [БДВ-1,2, НВ-1] ТТ-13001 Блок насосной станции Н-1-1. Температура подшипников насоса Значение входа     |                                                                                                    |                                                                             |  |  |  |  |
| 6                 | 9175                       | 3,500                      | No.                                      | [БДВ-1,2, НВ-1] ТТ-13002 Блок насосной станции Н-1-1. Температура подшипников насоса Значение входа     |                                                                                                    |                                                                             |  |  |  |  |
| 7                 | 9181                       | 3,502                      |                                          | [БДВ-1,2,                                                                                               | [БДВ-1,2, НВ-1] ТТ-13003 Блок насосной станции Н-1-1. Температура подшипников электродвигателя насоса 3 |                                                                             |  |  |  |  |
| 8                 | 9173                       | 3,499                      | 1111                                     | [БДВ-1,2, НВ-1] ТТ-13004 Блок насосной станции Н-1-1. Температура подшипников электродвигателя насоса З |                                                                                                    |                                                                             |  |  |  |  |

Рисунок 5 - Окно настроек аналогового модуля

6.4.1.5 При помощи рабочего эталона 1 установить ток в цепи  $I_{3m} = 4$  мА, если диапазон измерений модуля от 4 до 20 мА, либо  $I_{3m} = 0$  мА в если диапазон измерений модуля от 0 до 20 мА.

6.4.1.6 Считать с монитора персонального компьютера измеренное значение силы постоянного тока *I*<sub>изм</sub> на соответствующем измерительном канале (Рисунок 4).

6.4.1.7 Вычислить приведенную погрешность измерения силы постоянного тока *б*<sub>пр</sub> по формуле

$$\delta_{np} = \frac{\left|I_{u_{3M}} - I_{_{3M}}\right|}{\left(I_{_{B}} - I_{_{H}}\right)} \cdot 100\%, \qquad (1)$$

где

*I<sub>н</sub>* –нижний предел диапазона измерения силы тока, равное 0 мА (либо 4 мА в зависимости от конфигурации измерительного модуля);

*I*<sub>в</sub> – верхний предел диапазона измерения силы тока, равное 20 мА.

6.4.1.8 Повторить операции по п. 6.4.1.5 – 6.4.1.7 для значений силы тока  $I_{sm}$ =8, 12, 16, 20 мА, если диапазон измерений модуля от 4 до 20 мА, либо для значений силы тока  $I_{sm}$  = 4, 8, 12, 16, 20 мА если диапазон измерений модуля от 0 до 20 мА.

6.4.1.9 Повторить операции по п. 6.4.1.5 – 6.4.1.8 для всех оставшихся измерительных каналов ПТК данного вида.

6.4.1.10 Результаты проверки считаются положительными, если пределы приведенной погрешности каждого измерительного канала в каждой проверяемой точке диапазона измерений силы постоянного тока не превышают ±0,25 %.

6.4.2 Проверка пределов допускаемой приведенной погрешности выходных каналов силы постоянного тока. Проверка проводится с помощью персонального компьютера с установленным ПО NaftaVision, которое позволяет вручную задавать значения силы постоянного тока на выходных каналах ПТК (рисунок 1).

6.4.2.1 Подключить к выходу модуля рабочий эталон 1 в режиме измерения силы постоянного тока.

6.4.2.2 Подключить модуль вывода аналоговых сигналов в составе с модулем центрального процессора и модулем питания к компьютеру.

6.4.2.3 Запустить на персональном компьютере ПО NaftaVision.

6.4.2.4 Повторить операции по п. 6.4.1.4.

6.4.2.5 При помощи персонального компьютера с установленным ПО NaftaVision в окне калибровки для модулей вывода аналоговых сигналов (Рисунок 4) задать выходной ток в цепи *I*<sub>вых</sub> = 4 мА если диапазон измерений модуля от 4 до 20 мА, либо *I*<sub>вых</sub> = 0 мА если диапазон измерений модуля от 0 до 20 мА.

6.4.2.6 Рабочим эталон 1 измерить силу постоянного тока *I*<sub>эт</sub> на соответствующем измерительном канале.

6.4.2.7 Вычислить приведенную погрешность воспроизведения силы постоянного тока *δ*<sub>пр</sub> по формуле

$$\delta_{np} = \frac{\left|I_{gbix} - I_{jm}\right|}{\left(I_{g} - I_{m}\right)} \cdot 100\%$$
<sup>(2)</sup>

6.4.2.8 Повторить операции по п. 6.4.2.5 – 6.4.2.7 для значений силы тока *I*<sub>вых</sub>=8, 12, 16, 20 мА если диапазон измерений модуля от 4 до 20 мА, либо для значений силы тока *I*<sub>вых</sub>=4, 8, 12, 16, 20 мА, если диапазон измерений модуля от 0 до 20 мА.

6.4.2.9 Повторить операции по п. 6.4.2.5 – 6.4.2.8 для всех оставшихся измерительных каналов ПТК данного вида.

6.4.2.10 Результаты поверки считаются положительными, если пределы приведенной погрешности каждого измерительного канала в каждой проверяемой точке диапазона воспроизведения силы постоянного тока не превышают ±0,25 %.

6.4.3 Проверка пределов абсолютной погрешности при измерении количества импульсов входных счетных каналов ПТК. Проверка проводится с помощью ПК с установленным ПО NaftaVision, которое отображает текущие коды АЦП и значения количества импульсов на входных счетных каналах.

6.4.3.1 Подключить ко входу измерительного канала ПТК рабочий эталон 2 в режиме генерации импульсов (рисунок 6).

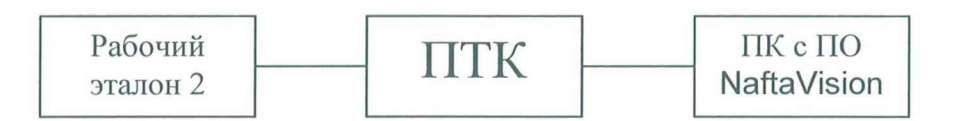

Рисунок 6 - Структурная схема подключения ПТК для проверки пределов абсолютной погрешности при измерении количества импульсов.

При подключении необходимо руководствоваться эксплуатационной документацией на эталон 2 и ПТК. Испытание проводить следующим образом:

6.4.3.2 Подключить ПТК к компьютеру, с установленным ПО NaftaVision, согласно эксплуатационной документации.

6.4.3.3 Запустить на персональном компьютере ПО NaftaVision.

6.4.3.4 Повторить операции по п. 6.4.1.4.

6.4.3.5 При помощи рабочего эталона 2 на счётный вход ИК ПТК задать следующие входные сигналы для 3-х значений частоты импульсов:

1) 300 импульсов с частотой 0,01 кГц,

2) 450000 импульсов с частотой 5 кГц,

3) 900000 импульсов с частотой 10 кГц.

6.4.3.6 Считать с монитора персонального компьютера измеренное значение количества импульсов на соответствующем измерительном канале.

6.4.3.7 Вычислить абсолютную погрешность счета для всех заданных значений по формуле по формуле

$$\Delta_N = N_{u_{2M}} - N_{v_{CM}} \,, \tag{3}$$

где *N<sub>vcm</sub>* – устанавливаемое значение импульсов, имп.;

*N<sub>изм</sub>* – измеренное значение импульсов, имп.

6.4.3.8 Повторить операции по п. 6.4.3.5 – 6.4.3.7 для всех оставшихся измерительных каналов ПТК данного вида.

6.4.3.9 Результаты испытаний считаются положительными, если рассчитанная абсолютная погрешность при измерении количества импульсов не превышает ±1 импульс.

## 7 Оформление результатов поверки

7.1 Результаты измерений, полученные в процессе поверки, заносят в протокол произвольной формы.

7.2 Сведения о положительных результатах поверки включаются в Федеральный информационный фонд по обеспечению единства измерений согласно действующим нормативным правовым документам.

7.3 Знак поверки наносится в паспорт ПТК.

7.4 При отрицательных результатах поверки на комплекс выдается извещение о непригодности с указанием причин непригодности.